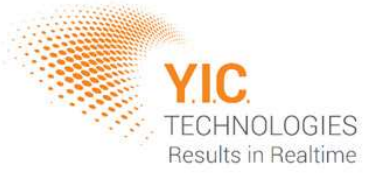

# **EMViewer**

## NFP Kit - Live Tracking Setup Guide

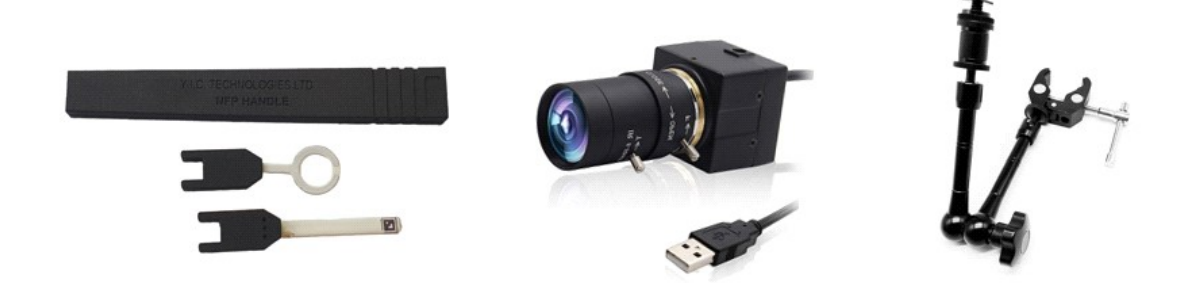

## Disclaimer

#### Warranty

The material contained in this user manual is provided "as is" and is subject to being changed, without notice, in future editions. Further to the maximum extent permitted by applicable law, YIC Technologies disclaims all warranties, either expressed or implied, with regard to this user manual and any information contained herein, including but not limited to the implied warranties of merchantability and fitness for a particular purpose. YIC Technologies shall not be liable for errors or for incidental or consequential damages in connection with the furnishing, use, or performance of this document or any information contained herein. Should YIC Technologies and the user have a separate written agreement with warranty terms covering the material in this document that conflict with these terms, the warranty terms in the separate agreement shall control.

### **Safety Notices**

#### Caution

A CAUTION notice denotes a hazard. It calls attention to operating procedure, practice, or the like that, if not correctly performed or adhered to, could result in damage to the product or loss of important data. Do not proceed beyond a CAUTION notice until the indicated conditions are fully understood and met.

#### Warning

A WARNING notice denotes a hazard. It calls attention to an operating procedure, practice, or the like that, if not correctly performed or adhered to, could result in personal injury or death. Do not proceed beyond a WARNING notice until the indicated conditions are fully understood and met.

#### **Components and Connection Overview**

#### **Components Supplied with the NFP Kit**

| 1 | Handheld<br>Probe Set | <ul> <li>Handheld Probes Handle</li> <li>NFPE10A Full Range E Field Probe</li> <li>NFPH10A 10MHz-350MHz H Field<br/>Probe</li> <li>NFPH20A 300MHz-3.5GHz H Field<br/>Probe</li> <li>NFPH30A 3GHz-18GHz H Field Probe</li> </ul> |   |
|---|-----------------------|----------------------------------------------------------------------------------------------------|---|
| 2 | Camera                | USB Mini Camera, 5MP, 5-50mm<br>Varifocal Lens, 10X Optical Zoom                                                                                                    |   |
| 3 | Support Arm           | 11 Inch Adjustable Support Arm with<br>Clamp                                                                                                    | L |

#### **Required Components (Supplied by user)**

- 1. *Spectrum Analyser*: It must include the necessary options to work with EMViewer (see Supported Spectrum Analysers).
- 2. *PC*: Including a LAN or USB 2.0/3.0 port for the spectrum analyser and a USB port for the webcam. It must be running Windows.

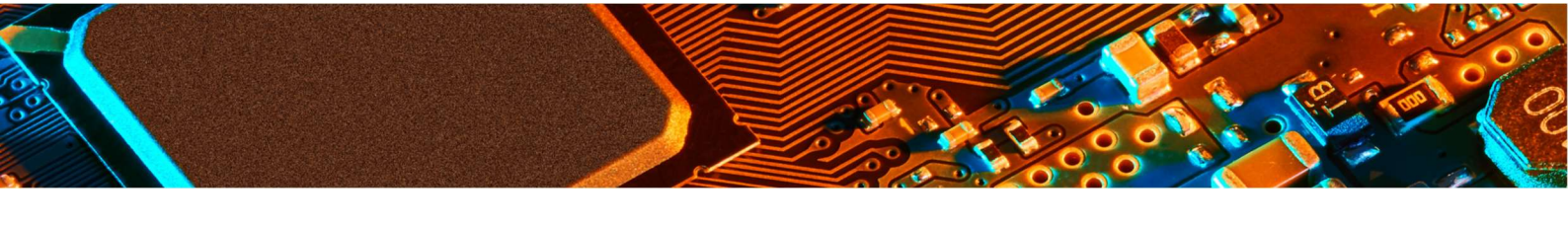

#### Installation and Hardware Setup

#### 1. Install latest version of Keysight IO

Click <u>here</u> to open the website to download the latest version. On the website click on the Download button and follow the steps.

#### 2. Install the EMViewer Primum application Install the EMScanner software by clicking on the Setup application icon. The application must always be installed on the C: drive. The EMViewer software can be purchased at www.yictechnologies.com

#### **3. Verify that your camera works correctly.** Windows has a built-in camera application you can use for this. Type Camera in the Windows search box.

4. Connect PC, spectrum analyser and probe as per the diagram below. If you are using Ethernet between the PC and the spectrum analyser, use a crossover Ethernet cable. If the spectrum analyser has multiple trigger ports, always connect to Trigger 1 IN.

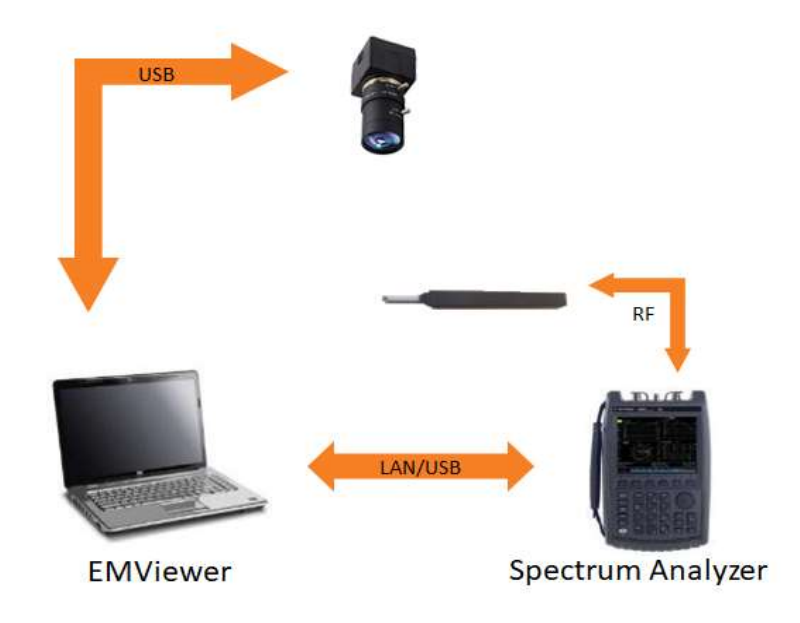

#### **Connection Diagram**

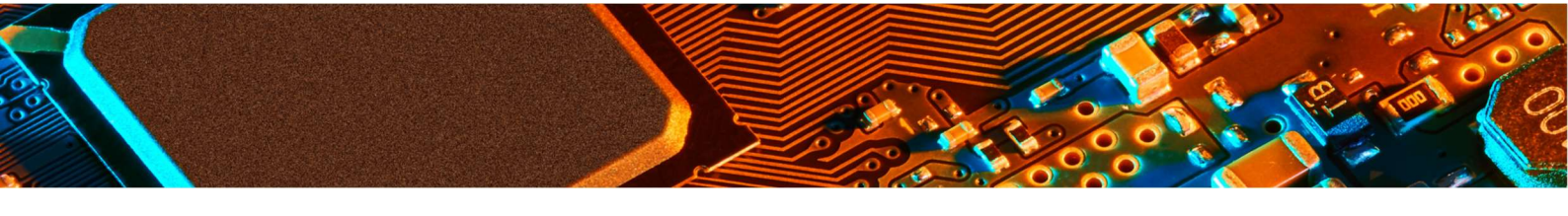

#### **Taking Measurements**

The EMViewer software analyse the camera video stream and identify the probe type, position and its orientation based on the marker printed on the tip. For best performance, keep this marker visible to the camera.

Correction can be turned on/off from the

Open the EMViewer and add new node to the project.

Click to Add Handheld Probe node:

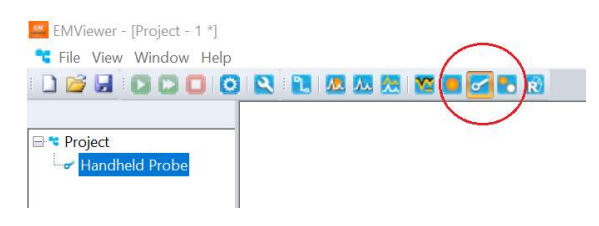

In the Setting Dialog Box, check the `Probe Camera Tracking` check box:

| A      | F                          | к            | Ρ          | U          | z           | AE         | AJ | AO | Drobor On - 221    |
|--------|----------------------------|--------------|------------|------------|-------------|------------|----|----|--------------------|
| 1      |                            |              |            |            |             |            |    | 1  | Probes Off = 98    |
|        |                            |              |            |            |             |            |    |    | Select All         |
|        |                            |              |            |            |             |            |    | 1  | Select None        |
| 11     |                            |              |            |            |             |            |    | (, | Probe Camera Track |
|        |                            |              |            |            |             |            |    |    |                    |
| 16     |                            |              |            |            |             |            |    | 16 |                    |
|        |                            |              |            |            |             |            |    |    |                    |
| 21     |                            |              |            |            |             |            |    | 21 |                    |
|        |                            |              |            |            |             |            |    |    |                    |
| 28     |                            |              |            |            |             |            |    | 28 |                    |
| A      |                            | ĸ            | P          | U          | z           | AE         | AJ | AO | -                  |
| Tine   |                            |              |            |            |             |            |    |    | Overlay Editor     |
| 1. Lef | t <mark>dick a s</mark> ir | ngle cell to | toggle the | e probe or | /off.       |            |    |    |                    |
| 2. Lef | t dick and                 | drag the r   | mouse to s | elect/unse | lect multip | ole cells. |    |    |                    |

Selected the desired Camera and click OK:

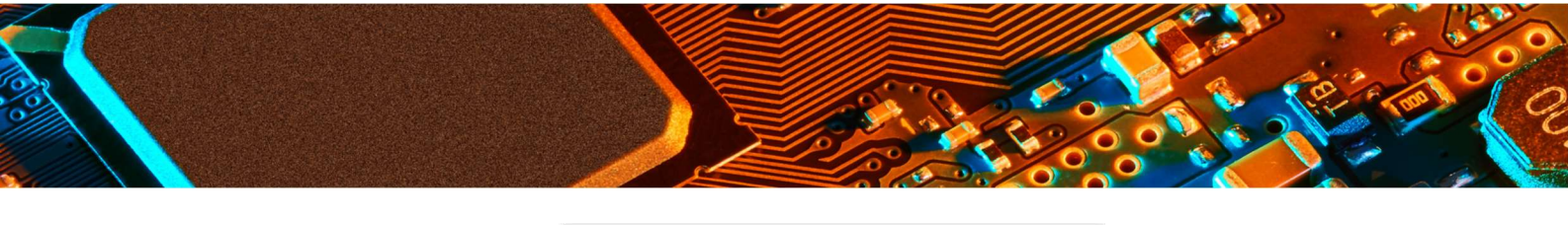

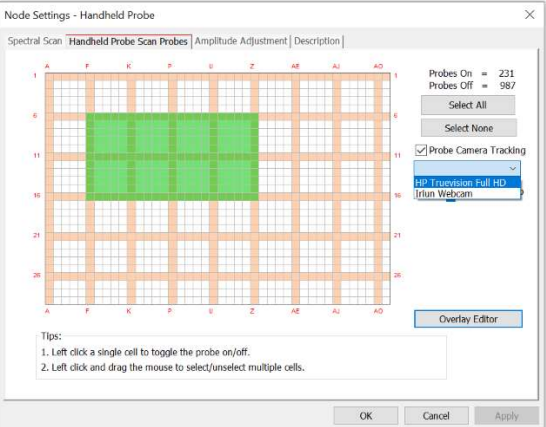

Live Tracking is now active.

#### **Technical Support**

To help us provide fast and seamless technical support, kindly gather the following information, and contact Technical Support as instructed further below:

- 1. Make and serial number of your probe.
- 2. EMViewer software version
- 3. Windows OS information
- 4. Keysight IO version
- 5. Spectrum analyser model and firmware level
- 6. Information View data saved as a text file
- 7. Description of the problem including screen shots and videos

## www.yictechnologies.com

## support@yictechnologies.com